# Anleitung MwSt. – Umstellung 01.01.2024

Die Umstellung erfolgt auf eigene Gefahr.

Gerne können wir es für Sie per Fernwartung umstellen Preis 45,00€ zzgl. 19% MwSt

Ab den 01.10.2024 haben wir eine Support-Gebühr eingeführt. Für die Kunden die unseren Support bereits in Anspruch nehmen wir die MwSt.-Umstellung per Fernwartung durch uns kostenlos durchgeführt.

> Link Preisliste: https://www.r-kassen.de/DLD/Support\_Preisliste.pdf Die Zahlung kann monatlich 39,00€ oder einmal jährlich 468,00€ erfolgen (zzgl.19% MwSt).

Ab den 01.01.2024 tritt die Neufassung des Anwendungserlasses zu § 146a AO vom 30.6.2023 in Kraft. Vorgaben bzgl. TSE und Seriennummer hierzu ist ein Softwareupdate der Kassensoftware notwendig !!!

Update für Support-Kunden kostenlos erfolgt durch uns im Januar 2024 Schreiben vom Bundesministerium der Finanzen: https://www.r-kassen.de/DLD/2023-06-30-AEAO-Par-146-AO.pdf

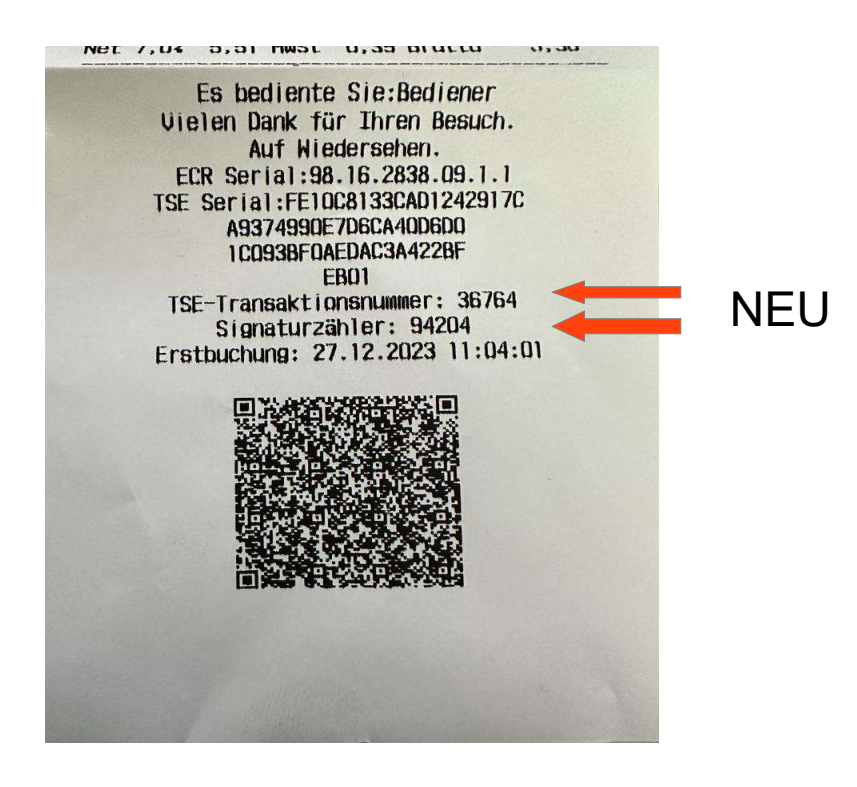

Starten Sie das Kassensystem und melden Sie sich mit Chef Schlüssel oder Kellner an. Drücken Sie die Taste Chef

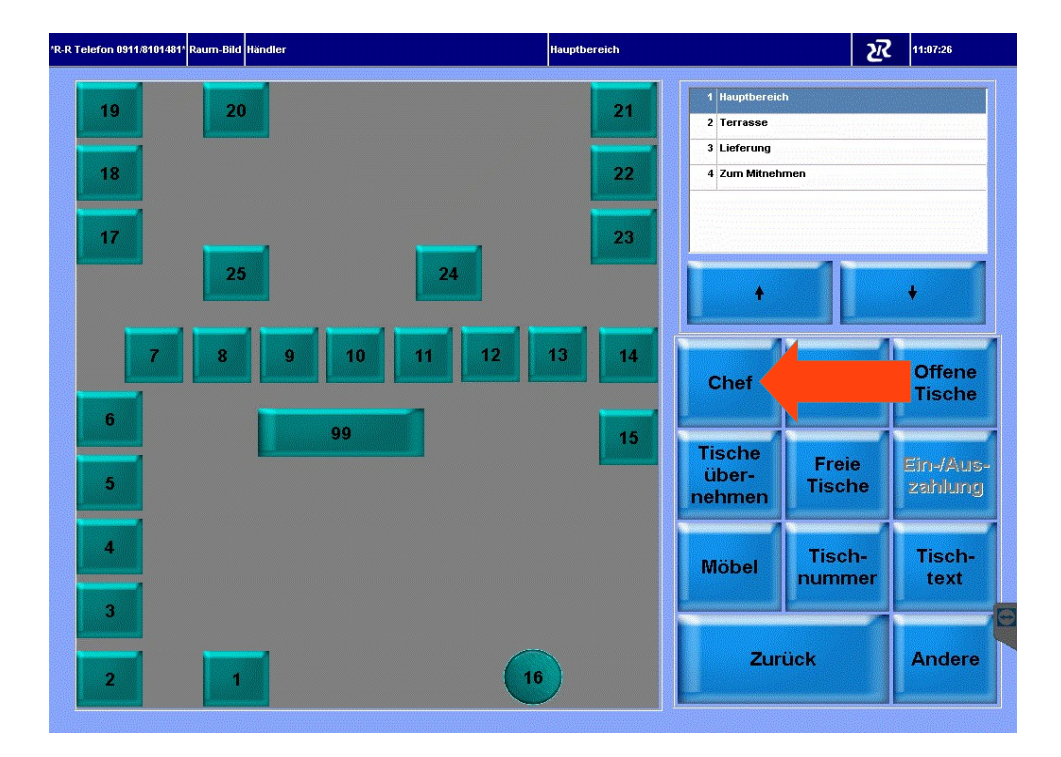

#### Drücken Sie die Taste Stammdaten

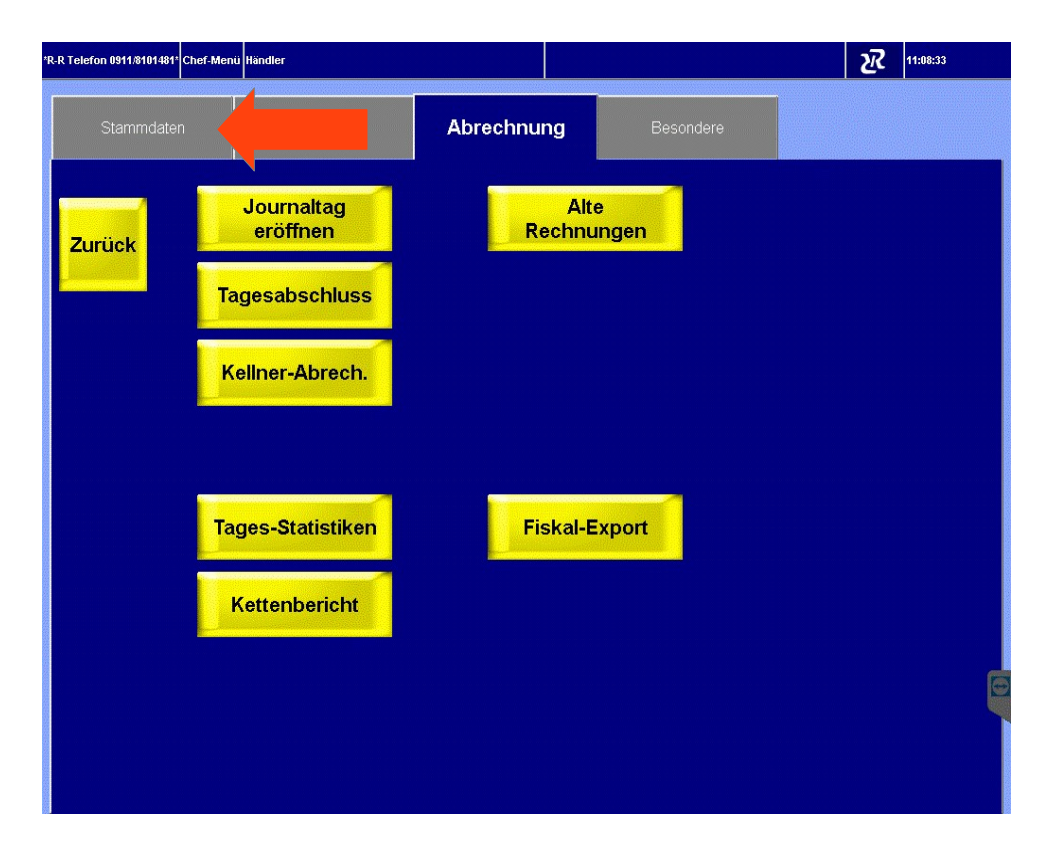

### Taste Artikel-Zuordnung drücken

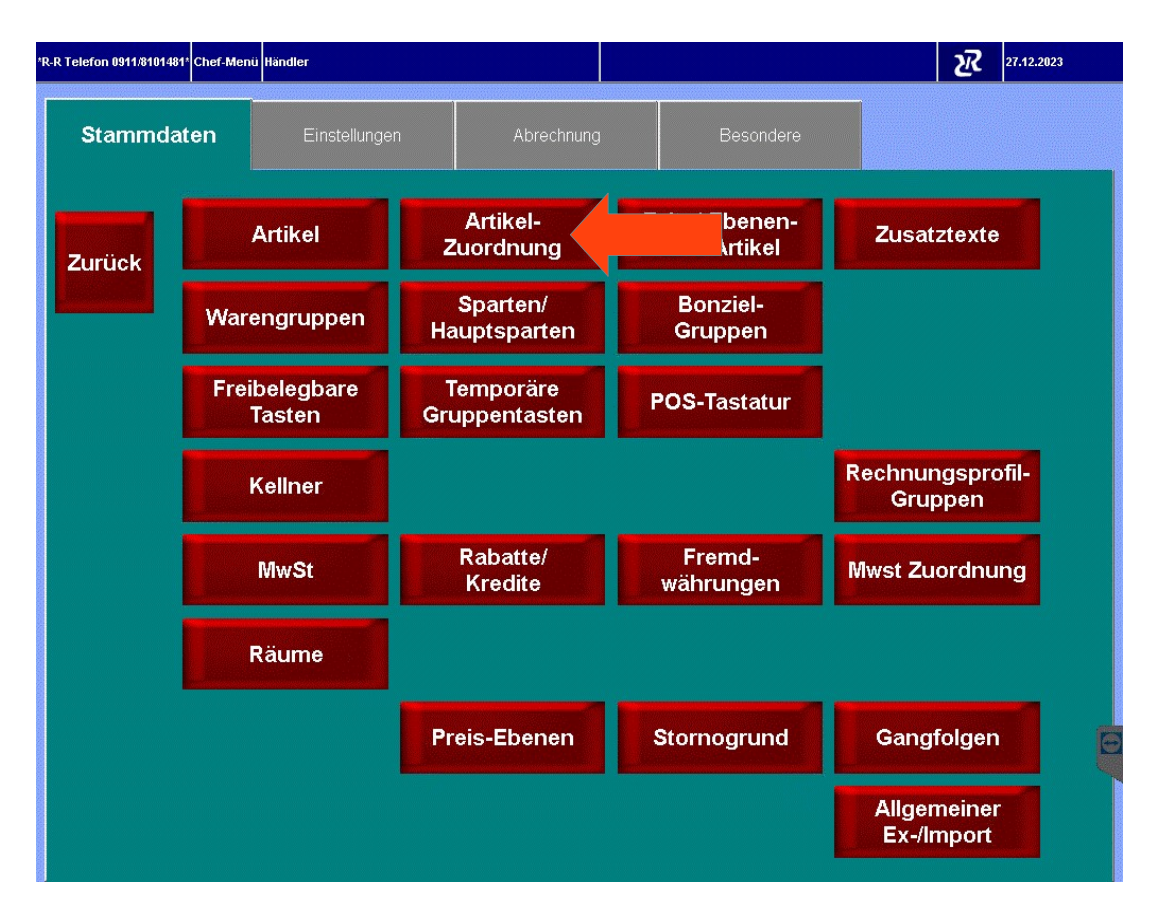

### Taste Einschränken drücken

|          | Artikel<br>Nr. Artikelname | Preis<br>Gru | Spai<br>ppe | rte Hai<br>spa | upt∘ B<br>arte z | on-<br>iel     | Einschränkei | n          |  |
|----------|----------------------------|--------------|-------------|----------------|------------------|----------------|--------------|------------|--|
| ZURUCK   | 0001 Chicken Railway Sou   | 5,50         | 2           | 2              | 1                | ····· (^       |              | -          |  |
|          | 0002 Tomaten Dhaniya So    | 5,50         | 2           | 2              | 1                | (              | Gruppe       | Bonziel    |  |
|          | 0003 Daal Soup             | 5,50         | 2           | 2              | 1                | (              |              |            |  |
|          | 0004 Garlic Soup           | 5,50         | 2           | 2              | 1                | (              | Sparte       | Hauptspart |  |
|          | 0005 Masala Paped          | 5,50         | 3           | 3              | 1                | (              |              |            |  |
| Alle     | 0006 Hara Bhara Kebab      | 6,50         | 3           | 3              |                  |                | Beilagen-    | Beilagen-  |  |
| wählen   | 0007 Paneer Kathi Kebab    | 6,50         | 3           | 3              | 1                |                | Gruppe       | Seite      |  |
|          | 0008 Tandoori Mushroom     | 6,50         | 3           | 3              | 1                |                |              | Beilagen-  |  |
| 1        | 0009 Veg. Manchurian       | 6,50         | 3           | 3              | 1                | . (            | Provision    | seite Don  |  |
| Keinen   | 0010 Tandoori Mix Platter  | 6,50         | 3           | 3              | 1                |                |              |            |  |
| wahlen   | 0011 Vegetable Pakora      | 5,10         | 3           | 3              | 1                |                | Folge        | Schrift    |  |
| Einträge | 0012 Chicken Chaat         | 6,50         | 3           | 3              | 1                |                | 1            |            |  |
|          | 0013 Murg Kathi Roll       | 6,90         | 3           | 3              | 1                | . (            |              |            |  |
|          | 0014 Pani Puri             | 5,90         | 3           | 3              | 1                |                | Rifter St    | Must       |  |
|          | 0015 Ratallo Chaat         | 6,90         | 3           | 3              | 1                | (              | In           | Aus        |  |
|          | 0016 Samosa                | 5,50         | 3           | 3              | 1                | (              |              |            |  |
| löschen  | 0017 Tandoori Lollipop     | 6,90         | 3           | 3              | 1                |                | Flags        | Rechte     |  |
|          | 0018 Vada Pav              | 6,90         | 3           | 3              | 1                | (              |              |            |  |
|          | 0019 Palak Papri Chat      | 6,90         | 3           | 3              | 1                | ( <sub>~</sub> | Artikel      |            |  |
|          | + +                        |              |             | +              |                  |                | Nicht        |            |  |

|        | Artikel<br>Nr. | Artikelname       | Preis | Gruppe | Sparte | Haupi<br>spart | t Bo<br>e zi | on-<br>el | Einschränken  | Zuweisen      |
|--------|----------------|-------------------|-------|--------|--------|----------------|--------------|-----------|---------------|---------------|
| uruck  | 0001 Chi       | cken Railway Sou  | 5,5   | 0      | 2      | 2              | 1            | (^        |               |               |
|        | 0002 Tor       | naten Dhaniya So  | 5,5   | 0 :    | 2      | 2              | 1            | ť         | Gruppe        | Bonziel       |
|        | 0003 Daa       | al Soup           | 5,5   | 0 :    | 2      | 2              | 1            | (         |               | <u></u>       |
|        | 0004 Gar       | lic Soup          | 5,5   | 0 :    | 2      | 2              | 1            | (         | Sparte        | Hauptsparte   |
|        | 0005 Mas       | sala Paped        | 5,5   | 0 :    | 3      | 3              | 1            | (         |               |               |
| lle    | 0006 Har       | a Bhara Kebab     | 6,5   | 0      | 3      | 3              | 1            | (         | Beilagen-     | Beilagen-     |
| ählen  | 0007 Par       | neer Kathi Kebab  | 6,5   | 0      | 3      | 3              | 1            | . (       | Gruppe        | Seite         |
|        | 0008 Tan       | doori Mushroom    | 6,5   | 0 :    | 3      | 3              | 1            |           | Provinion     | Beilagen-     |
| einen  | 0009 Veg       | J. Manchurian     | 6,5   | 0      | 3      | 3              | 1            | (         | Frovision     | seite Don     |
| Inen   | 0010 Tan       | doori Mix Platter | 6,5   | 0 :    | 3      | 3              | 1            |           |               |               |
|        | 0011 Veg       | etable Pakora     | 5,1   | 0 :    | 3      | 3              | 1            | (         | Folge         | Schrift       |
| nträge | 0012 Chi       | cken Chaat        | 6,5   | 0      | 3      | 3              | 1            | (         |               |               |
|        | 0013 Mui       | g Kathi Roll      | 6,9   | 0 :    | 3      | 3              | 1            | (         |               |               |
|        | 0014 Par       | ni Puri           | 5,9   | 0 :    | 3      | 3              | 1            | (         | MwSt          | MwSt          |
|        | 0015 Rat       | allo Chaat        | 6,9   | 0 :    | 3      | 3              | 1            | ſ         | In            | Aus           |
|        | 0016 Sar       | nosa              | 5,5   | 0 :    | 3      | 3              | 1            | (         |               |               |
| schen  | 0017 Tan       | doori Lollipop    | 6,9   | 0 :    | 3      | 3              | 1            | - (       | Flags         | Rechte        |
|        | 0018 Vad       | la Pav            | 6,9   | 0 :    | 3      | 3              | 1            | (         |               |               |
|        | 0019 Pal       | ak Papri Chat     | 6,9   | 0 :    | 3      | 3              | 1            |           | Artikeln      | ummer         |
|        |                | + +               |       | *      |        | 1              | •            |           | Nic<br>Einsch | cht<br>ränken |

# Hauptgruppe Speisen auswählen

| R-R Telefon 0911/8 | 3101481* Artikel-Zuordnung Händler |          |              |                     |           |              | 27.12.2023                            |
|--------------------|------------------------------------|----------|--------------|---------------------|-----------|--------------|---------------------------------------|
| 7                  | Artikel<br>Nr. Artikelname         | Preis    | Sp<br>Gruppe | oarte Haup<br>spart | ot-<br>te | Bon-<br>ziel | Einschränken Zuweisen                 |
| ZUFUCK             | 0001 Chicken Railway S             | iou 5,50 | 2            | 2                   | 1         |              | · · · · · · · · · · · · · · · · · · · |
|                    | 0002 Tomaten Dhaniya               | So 5,50  | 2            | 2                   | 1         |              | Gruppe Bonziel                        |
|                    | 0003 Daal Soup                     | 5,50     | 2            | 2                   | 1         | (            |                                       |
|                    | 0004 Garlic Soup                   | 5,50     | 2            | 2                   | 1         | (            | Sparte Hauptsparte                    |
|                    | 0005 Masala Paped                  | 5,50     | 3            | 3                   | 1         | (            |                                       |
| Alle               | 0006 Hara Bhara Kebab              | 6,50     | 3            | 3                   | 1         | 0            | Nicht zugeordnet                      |
| wählen             | 0007 Paneer Kathi Keba             | ab 6,50  | 3            | 3                   | 1         | 1            | Speicen                               |
| -                  | 0008 Tandoori Mushroo              | om: 6,50 | 3            | 3                   | 1         | <u> </u>     | opeisen                               |
| Keinen             | 0009 Veg. Manchurian               | 6,50     | 3            | 3                   | 1         | 2            | Getranke                              |
| Keinen             | 0010 Tandoori Mix Platt            | er 6,50  | 3            | 3                   | 1         | 3            | Tabak                                 |
| wanien             | 0011 Vegetable Pakora              | 5,10     | 3            | 3                   | 1         | 4            | Auslagen/Deko                         |
| 0 Einträge         | 0012 Chicken Chaat                 | 6,50     | 3            | 3                   | 1         | 5            | Divers Küche                          |
|                    | 0013 Murg Kathi Roll               | 6,90     | 3            | 3                   | 1         | -            |                                       |
|                    | 0014 Pani Puri                     | 5,90     | 3            | 3                   | 1         | <            | Hivare Gatranka                       |
| _                  | 0015 Ratallo Chaat                 | 6,90     | 3            | 3                   | 1         |              |                                       |
|                    | 0016 Samosa                        | 5,50     | 3            | 3                   | 1         |              | + +                                   |
| Löschen            | 0017 Tandoori Lollipop             | 6,90     | 3            | 3                   | 1         |              |                                       |
|                    | 0018 Vada Pav                      | 6,90     | 3            | 3                   | 1         |              |                                       |
|                    |                                    |          |              | •                   |           |              |                                       |

### Es werden alle Artikel angezeigt die der Hauptsparte Speisen zugeordnet sind

|            | Artikel<br>Nr. Artikelname | Preis | Spa<br>Sruppe | rte Ha<br>spa | upt⊢ Bo<br>arte zi | on-<br>el | Einschränken | Zuweisen    |  |
|------------|----------------------------|-------|---------------|---------------|--------------------|-----------|--------------|-------------|--|
| Zurück     | 0001 Chicken Railway Sou   | 5.50  | 2             | 2             |                    | £^        |              |             |  |
|            | 0002 Tomaten Dhaniya So    | 5,50  | 2             | 2             | 1                  | (         | Gruppe       | Bonziel     |  |
|            | 0003 Daal Soup             | 5,50  | 2             | 2             | 1                  | (         | Ciappe       | Doniellar   |  |
|            | 0004 Garlic Soup           | 5,50  | 2             | 2             | 1                  | 6         | Sparte       | Hauptenarte |  |
|            | 0005 Masala Paped          | 5,50  | 3             | 3             | 1                  | (         | oparte       | ladpropart  |  |
| Alle       | 0006 Hara Bhara Kebab      | 6,50  | 3             | 3             | 1                  | (         | Beilagen-    | Beilagen-   |  |
| wählen     | 0007 Paneer Kathi Kebab    | 6,50  | 3             | 3             | 1                  | 6         | Gruppe       | Seite       |  |
|            | 0008 Tandoori Mushroom     | 6,50  | 3             | 3             |                    |           |              | Beilagen-   |  |
| 1          | 0009 Veg. Manchurian       | 6,50  | 3             | 3             | 1                  | E         | Provision    | seite Don   |  |
| Keinen     | 0010 Tandoori Mix Platter  | 6,50  | 3             | 3             | 1                  | (         |              |             |  |
| wahlen     | 0011 Vegetable Pakora      | 5,10  | 3             | 3             | 1                  | 6         | Folge        | Schrift     |  |
| Einträge   | 0012 Chicken Chaat         | 6,50  | 3             | 3             | 1                  | . (       | <b>-</b>     |             |  |
| <b>,</b> - | 0013 Murg Kathi Roll       | 6,90  | 3             | 3             | 1                  | E         |              |             |  |
|            | 0014 Pani Puri             | 5,90  | 3             | 3             | 1                  |           | Must         | MurSt       |  |
|            | 0015 Ratallo Chaat         | 6,90  | 3             | 3             | 1                  | 6         | In           | Aus         |  |
|            | 0016 Samosa                | 5,50  | 3             | 3             | and <b>1</b> 55    |           |              |             |  |
| .öschen    | 0017 Tandoori Lollipop     | 6,90  | 3             | 3             | 1                  | • •       | Flags        | Rechte      |  |
|            | 0018 Vada Pav              | 6,90  | 3             | 3             | 1                  | E         | <u> </u>     |             |  |
|            | 0019 Palak Papri Chat      | 6,90  | 3             | 3             | 1                  | - E,      |              |             |  |
|            |                            | 11    | 1             |               |                    | -1        | Artikelr     | ummer       |  |
|            | + +                        |       | #             | +             |                    |           | Nicht        |             |  |

### Taste Alle wählen drücken

| *R-R Telefon 0911/8               | 3101481* Artike | I-Zuordnung Händler |       |        |       |                 |              |    | 2             | R           | 11:10:30  |
|-----------------------------------|-----------------|---------------------|-------|--------|-------|-----------------|--------------|----|---------------|-------------|-----------|
|                                   | Artikel<br>Nr.  | Artikelname         | Preis | Gruppe | parte | Haupt<br>sparte | Bon-<br>ziel |    | Einschränken  |             | Zuweisen  |
| ZURUCK                            | 0001 CI         | nicken Railway Sou  | 5,5   | 0 2    |       | 2               | 1            | 4  |               | 1           |           |
|                                   | 0002 To         | omaten Dhaniya So   | 5,5   | 0 2    |       | 2               | 1            | ¢  | Gruppe        |             | Bonziel   |
|                                   | 0003 Da         | aal Soup            | 5,5   | 0 2    |       | 2               | 1            | E  |               |             |           |
|                                   | 0004 G          | arlic Soup          | 5,5   | 0 2    |       | 2               | 1            | ¢  | Sparte        | На          | uptsparte |
|                                   | 0005 M          | asala Paped         | 5,5   | 0 3    |       | 3               | 1            | ¢  |               |             |           |
| Alle                              |                 | ara Bhara Kebab     | 6,5   | 0 3    |       | 3               | 1            | e  | Beilagen-     | E           | Beilagen- |
| wählen                            |                 | r Kathi Kebab       | 6,5   | 0 3    |       | 3               | 1            | e  | Gruppe        |             | Seite     |
|                                   | 0008 Ta         | andoori Mushroom    | 6,5   | 0 3    |       | 3               | 1            | E  | Provinien     | 1           | Beilagen- |
|                                   | 0009 Ve         | eg. Manchurian      | 6,5   | 0 3    |       | 3               | 1            | E  | Provision     | 5           | seite Don |
| Keinen                            | 0010 Ta         | andoori Mix Platter | 6,5   | 0 3    |       | 3               | 1            | E  |               | 1           |           |
| wanien                            | 0011 Ve         | egetable Pakora     | 5,1   | 0 3    |       | 3               | 1            | ŧ  | Folge         |             | Schrift   |
| 175                               | 0012 CI         | nicken Chaat        | 6,5   | 0 3    |       | 3               | 1            | e  |               |             |           |
| Einträge                          | 0013 M          | urg Kathi Roll      | 6,9   | 0 3    |       | 3               | 1            | E  |               |             |           |
|                                   | 0014 Pa         | ani Puri            | 5,9   | 0 3    |       | 3               | 1            | e  | MwSt          | 1           | MwSt      |
| None of the local division of the | 0015 Ra         | atallo Chaat        | 6,9   | 0 3    |       | 3               | 1            | e  | In            |             | Aus       |
|                                   | 0016 Sa         | amosa               | 5,5   | 0 3    |       | 3               | 1            | E  |               |             |           |
| Löschen                           | 0017 Ta         | andoori Lollipop    | 6,9   | 0 3    |       | 3               | 1            | E  | Flags         |             | Rechte    |
|                                   | 0018 Va         | ada Pav             | 6,9   | 0 3    |       | 3               | 1            | ¢  | 1             |             |           |
|                                   | 0019 Pa         | alak Papri Chat     | 6,9   | 0 3    |       | 3               | 1            | ÷. |               |             |           |
|                                   | -               |                     |       |        | 7     |                 |              |    | Artikelr      | num         | nmer 🖉    |
|                                   |                 | 4 <b>4</b>          |       | *      |       | 4               | •            |    | Nie<br>Einsch | cht<br>Irän | iken      |

### Taste Zuweisen drücken

| R-R Telefon 0911. | /8101481* Artike | -Zuordnung Händler |       |        |        |                  |              |    |              | 27.12.2023      |
|-------------------|------------------|--------------------|-------|--------|--------|------------------|--------------|----|--------------|-----------------|
|                   | Artikel<br>Nr.   | Artikelname        | Preis | Gruppe | Sparte | Haupt-<br>sparte | Bon-<br>ziel |    | Einschränker | Zuweisen        |
| ZURUCK            | 0001 CH          | nicken Railway Sou | 5,5   | 0 2    | 2      | 2                | 1            | ¢^ |              | ac              |
|                   | 0002 To          | omaten Dhaniya So  | 5,5   | 0 2    |        | 2                | 1            |    | Gruppe       | Bonziel         |
|                   | 0003 Da          | aal Soup           | 5,5   | 0 2    | 2      | 2                | 1            | ¢  |              |                 |
|                   | 0004 Ga          | arlic Soup         | 5,5   | 0 2    | 2      | 2                | 1            | ¢  | Sparte       | Hauptsparte     |
| -                 | 0005 Ma          | asala Paped        | 5,5   | 0 3    |        | 3                | 1            | 6  |              |                 |
| Alle              | 0006 Ha          | ara Bhara Kebab    | 6,5   | 0 3    |        | 3                | 1            | 6  | Beilagen     | Beilagen-       |
| wählen            | 0007 Pa          | neer Kathi Kebab   | 6,5   | 0 3    |        | 3                | 1            | ¢  | Gruppe       | Seite           |
| a .               | 0008 Ta          | ndoori Mushroom    | 6,5   | 0 3    | }      | 3                | 1            | 6  |              | Beilagen-       |
|                   | 0009 Ve          | eg. Manchurian     | 6,5   | 0 3    |        | 3                | 1            | 6  | Provision    | seite Don       |
| Keinen            | 0010 Ta          | ndoori Mix Platter | 6,5   | 0 3    | 3      | 3                | 1            | 6  |              |                 |
| wahlen            | 0011 Ve          | getable Pakora     | 5,1   | 0 3    |        | 3                | 1            | 6  | Folge        | Schrift         |
| 175               | 0012 CI          | nicken Chaat       | 6,5   | 0 3    |        | 3                | 1            | 6  |              |                 |
| Einträge          | 0013 M           | urg Kathi Roll     | 6,9   | 0 3    |        | 3                | 1            | •  | MwSt         | MwSt            |
|                   | 0014 Pa          | ani Puri           | 5,9   | 0 3    | 1      | 3                | 1            | e  | In           | Aus             |
|                   | 0015 Ra          | atallo Chaat       | 6,9   | 0 3    | 3      | 3                | 1            | 6  |              |                 |
|                   | 0016 Sa          | amosa              | 5,5   | 0 3    |        | 3                | 1            | 6  | Flags        | Rechte          |
| Löschen           | 0017 Ta          | ndoori Lollipop    | 6,9   | 0 3    |        | 3                | 1            | 6  |              |                 |
|                   | 0018 Va          | ida Pav            | 6,9   | 0 3    | 3      | 3                | 1            | e  | Preis        | Zeit- / Ebenen- |
|                   | 0019 Pa          | alak Papri Chat    | 6,9   | 0 3    |        | 3                | 1            |    | 1            |                 |
|                   |                  | <u>۵</u>           |       | *      | 1      | ÷                |              | 1  | Drucken      | Lager-Liste     |

### Taste MwSt In drücken

| *R-R Telefon 0911/8 | 101481* Artikel-Zuordnung Händler |                    |                                |             | 27.12.2023                      |
|---------------------|-----------------------------------|--------------------|--------------------------------|-------------|---------------------------------|
| Zunitali            | Artikel<br>Nr. Artikelname        | Preis Sp<br>Gruppe | arte Haupt Bon-<br>sparte ziel | Einschränke | en <b>Zuweisen</b>              |
| ZUFUCK              | 0001 Chicken Railway Sou          | 5,50 2             | 2 1 🏠                          |             |                                 |
| L                   | 0002 Tomaten Dhaniya So           | 5,50 2             | 2 1                            | Gruppe      | Bonziel                         |
|                     | 0003 Daal Soup                    | 5,50 2             | 2 1                            |             |                                 |
|                     | 0004 Garlic Soup                  | 5,50 2             | 2 1                            | Sparte      | Hauptsparte                     |
|                     | 0005 Masala Paped                 | 5,50 3             | 3 1                            | 1           |                                 |
| Alle                | 0006 Hara Bhara Kebab             | 6,50 3             | 3 1 0                          | Beilager    | n- Beilagen-                    |
| wählen              | 0007 Paneer Kathi Kebab           | 6,50 3             | 3 1                            | Gruppe      | Seite                           |
|                     | 0008 Tandoori Mushroom            | 6,50 3             | 3 1 (                          | Provinin    | Beilagen-                       |
|                     | 0009 Veg. Manchurian              | 6,50 3             | 3 1                            | FIUVISIO    | seite Don                       |
| Keinen              | 0010 Tandoori Mix Platter         | 6,50 3             | 3 1                            |             |                                 |
| wanien              | 0011 Vegetable Pakora             | 5,10 3             | 3 1                            | Folge       | Schrift                         |
| 175                 | 0012 Chicken Chaat                | 6,50 3             | 3 1                            |             |                                 |
| Einträge            | 0013 Murg Kathi Roll              | 6,90 3             | 3 1 🤇                          | MwSt        |                                 |
|                     | 0014 Pani Puri                    | 5,90 3             | 3 1                            | In          |                                 |
|                     | 0015 Ratallo Chaat                | 6,90 3             | 3 1 (                          |             |                                 |
|                     | 0016 Samosa                       | 5,50 3             | 3 1                            | Flags       | Rechte                          |
| Löschen             | 0017 Tandoori Lollipop            | 6,90 3             | 3 1                            |             |                                 |
|                     | 0018 Vada Pav                     | 6,90 3             | 3 1                            | Preis       | Zeit- / Ebenen-<br>abh, Artikel |
|                     | 0019 Palak Papri Chat             | 6,90 3             | 3 1 😲                          |             |                                 |
|                     | ¢ 4                               | *                  | ·                              | Drucker     | h Lager-Liste                   |

## MwSt 19%= 1 Normal drücken

| 'R-R Telefon 0911/8 | 101481* Artikel-Zuordnung Händler |       |              |                |                       |              | 22 11:11:17     |
|---------------------|-----------------------------------|-------|--------------|----------------|-----------------------|--------------|-----------------|
| Zurück              | Artikel<br>Nr. Artikelname        | Preis | Sp<br>Gruppe | arte Ha<br>spa | upt Bon-<br>arte ziel | Einschränk   | en Zuweisen     |
| ZUIUCK              | 0001 Chicken Railway Sou          | 5,50  | 2            | 2              | 0                     | Nicht zugeor | dnet            |
|                     | 0002 Tomaten Dhaniya So           | 5,50  | 2            | 2              | - 1                   | Normal       |                 |
|                     | 0003 Daal Soup                    | 5,50  | 2            | 2              |                       | Normai       |                 |
|                     | 0004 Garlic Soup                  | 5,50  | 2            | 2              | 2                     | Aus.Haus     | e               |
|                     | 0005 Masala Paped                 | 5,50  | 3            | 3              | 5                     | Keine MwSt   |                 |
| Alle                | 0006 Hara Bhara Kebab             | 6,50  | 3            | 3              | 10                    | Erlöskonto   |                 |
| wählen              | 0007 Paneer Kathi Kebab           | 6,50  | 3            | 3              | 44                    | Erläckonto   |                 |
|                     | 0008 Tandoori Mushroom            | 6,50  | 3            | 3              |                       | Enoskonto    |                 |
| 1                   | 0009 Veg. Manchurian              | 6,50  | 3            | 3              | 12                    | Erlöckonto   | >               |
| Keinen              | 0010 Tandoori Mix Platter         | 6,50  | 3            | 3              |                       |              | 1               |
| wanien              | 0011 Vegetable Pakora             | 5,10  | 3            | 3              |                       | +            | +               |
| 75                  | 0012 Chicken Chaat                | 6,50  | 3            | 3              |                       |              |                 |
| Einträge            | 0013 Murg Kathi Roll              | 6,90  | 3            | 3              | 1                     | MwSt         | MwSt            |
|                     | 0014 Pani Puri                    | 5,90  | 3            | 3              | 1                     | ( In         | Aus             |
|                     | 0015 Ratallo Chaat                | 6,90  | 3            | 3              | 1                     |              |                 |
|                     | 0016 Samosa                       | 5,50  | 3            | 3              | 1                     | Flags        | Rechte          |
| Löschen             | 0017 Tandoori Lollipop            | 6,90  | 3            | 3              | 1                     |              |                 |
|                     | 0018 Vada Pav                     | 6,90  | 3            | 3              | 1                     | Preis        | Zeit- / Ebenen- |
|                     | 0019 Palak Papri Chat             | 6,90  | 3            | 3              | 1                     |              |                 |
|                     | ÷ *                               |       | *            |                | ÷                     | Drucke       | n Lager-Liste   |

# Die Eingabe mit Ja Bestätigen

| *R-R Telefon 0911/8 | 101481* A     | rtikel-Zuordnung Händler |            |             |                |    |                  |                 | R         | 27.12.2023   |
|---------------------|---------------|--------------------------|------------|-------------|----------------|----|------------------|-----------------|-----------|--------------|
| Zurijek             | Artike<br>Nr. | l<br>Artikelname         | Preis<br>G | Sp<br>ruppe | arte Ha<br>spa |    |                  | l<br>Frage      |           |              |
| ZUIUCK              | 0001          | Chicken Railway Sou      | 5,50       | 2           | 2              |    | Alle au          | sgewählten Arti | kel werd  | en geändert. |
|                     | 0002          | Tomaten Dhaniya So       | 5,50       | 2           | 2              |    |                  | Wollen Sie d    | as wirkli | ch?          |
|                     | 0003          | Daal Soup                | 5,50       | 2           | 2              |    |                  |                 |           |              |
|                     | 0004          | Garlic Soup              | 5,50       | 2           | 2              |    |                  |                 |           |              |
| -                   | 0005          | Masala Paped             | 5,50       | 3           | 3              | Ja |                  |                 |           | Nein         |
| Alle                | 0006          | Hara Bhara Kebab         | 6,50       | 3           | 3              |    |                  |                 |           | Internet     |
| wählen              | 0007          | Paneer Kathi Kebab       | 6,50       | 3           | 3              | 1  | 6                | Gruppe          |           | Seite        |
|                     | 0008          | Tandoori Mushroom        | 6,50       | 3           | 3              | 1  | •                | Provinio        | E         | Beilagen-    |
|                     | 0009          | Veg. Manchurian          | 6,50       | 3           | 3              | 1  | •                | FIUVISIO        | ''   s    | eite Don     |
| Keinen              | 0010          | Tandoori Mix Platter     | 6,50       | 3           | 3              | 1  | •                |                 |           |              |
| wannen              | 0011          | Vegetable Pakora         | 5,10       | 3           | 3              | 1  | •                | Folge           |           | Schrift      |
| 175                 | 0012          | Chicken Chaat            | 6,50       | 3           | 3              | 1  | •                |                 |           |              |
| Einträge            | 0013          | Murg Kathi Roll          | 6,90       | 3           | 3              | 1  | •                | MwSt            |           | MwSt         |
|                     | 0014          | Pani Puri                | 5,90       | 3           | 3              | 1  | . (              | In              |           | Aus          |
|                     | 0015          | Ratallo Chaat            | 6,90       | 3           | 3              | 1  | 6                |                 |           |              |
|                     | 0016          | Samosa                   | 5,50       | 3           | 3              | 1  |                  | Flags           |           | Rechte       |
| Löschen             | 0017          | Tandoori Lollipop        | 6,90       | 3           | 3              | 1  |                  |                 |           |              |
|                     | 0018          | Vada Pav                 | 6,90       | 3           | 3              | 1  |                  | Preis           | Ze        | abh. Artikel |
|                     | 0019          | Palak Papri Chat         | 6,90       | 3           | 3              | 1  | - ( <sub>v</sub> |                 |           |              |
|                     |               | ÷ •                      |            | *           |                | +  |                  | Drucker         |           | ager-Liste   |

### Taste Zurück drücken

| Zurück                     | ikel<br>Artikelname<br>02 Tomaten Railway Sou<br>03 Daal Soup<br>04 Daal Soup     | Preis<br>Gru<br>5,50<br>5,50 | Spa<br>ppe<br>2 | irte Hai<br>spa<br>2 | upt⊢ Bo<br>arte zi<br>1                                                                                                    | on-<br>iel | Einschränken | Zuweisen            |
|----------------------------|-----------------------------------------------------------------------------------|------------------------------|-----------------|----------------------|----------------------------------------------------------------------------------------------------|------------|--------------|---------------------|
|                            | 01 onicken Railway Sou<br>02 Tomaten Dhaniya So<br>03 Daal Soup<br>04 Ocalis Sour | 5,50<br>5,50                 | 2               | 2                    | 1                                                                                                    | 10         |              |                     |
|                            | 02 Tomaten Dhaniya So<br>03 Daal Soup                                             | 5,50                         | 2               |                      | and a start of the start of the |            |              |                     |
| 0.00                       | 03 Daal Soup                                                                      | F F A                        | -               | 2                    | 1                                                                                                    |            | Gruppe       | Bonziel             |
| 00                         | 04.0                                                                              | 5,50                         | 2               | 2                    | 1                                                                                                    | . (        | 4            |                     |
| 00                         | 04 Garlic Soup                                                                    | 5,50                         | 2               | 2                    | 1                                                                                                    | (          | Sioante      | Hauotsoarte         |
| 00                         | 05 Masala Paped                                                                   | 5,50                         | 3               | 3                    | 1                                                                                                    |            | - 1          | - secolare la succe |
| Alle 000                   | 06 Hara Bhara Kebab                                                               | 6,50                         | 3               | 3                    | 1                                                                                                    | E          | Beilagen-    | Beilagen-           |
| wählen 000                 | 07 Paneer Kathi Kebab                                                             | 6,50                         | 3               | 3                    | 1                                                                                                    | 6          | Gruppe       | Seite               |
| 00                         | 08 Tandoori Mushroom                                                              | 6,50                         | 3               | 3                    | 1                                                                                                    |            |              | Beilagen-           |
| 00                         | 09 Veg. Manchurian                                                                | 6,50                         | 3               | 3                    | 1                                                                                                    |            | Provision    | seite Don           |
| Keinen 00                  | 10 Tandoori Mix Platter                                                           | 6,50                         | 3               | 3                    |                                                                                                    |            |              |                     |
| wahlen 00 <sup>4</sup>     | 11 Vegetable Pakora                                                               | 5,10                         | 3               | 3                    |                                                                                                    | 6          | Folge        | Schrift             |
| 0 Einträge 00 <sup>4</sup> | 12 Chicken Chaat                                                                  | 6,50                         | 3               | 3                    | 1                                                                                                    |            |              |                     |
| <b>00</b> <sup>4</sup>     | 13 Murg Kathi Roll                                                                | 6,90                         | 3               | 3                    | 1                                                                                                    |            | Wwst         | WwSt                |
| 00                         | 14 Pani Puri                                                                      | 5,90                         | 3               | 3                    | 1                                                                                                    |            | In           | Aus                 |
| 00                         | 15 Ratallo Chaat                                                                  | 6,90                         | 3               | 3                    | 1                                                                                                    | 6          | 1            |                     |
| 00                         | 16 Samosa                                                                         | 5,50                         | 3               | 3                    | 1                                                                                                    |            | Flags        | Rechte              |
| Löschen 00 <sup>,</sup>    | 17 Tandoori Lollipop                                                              | 6,90                         | 3               | 3                    | 1                                                                                                    |            |              |                     |
| 00                         | 18 Vada Pav                                                                       | 6,90                         | 3               | 3                    | 1                                                                                                    |            | Preis        | Zeit- / Ebenen-     |
| 00                         | 19 Palak Papri Chat                                                               | 6,90                         | 3               | 3                    | 1                                                                                                    | E.,        |              |                     |
|                            | + +                                                                               |                              |                 |                      | +                                                                                                    |            | Drucken      | Lager-Liste         |

Taste Artikel drücken um die Eingabe zu kontrollieren und die Taste Divers Küche umstellen

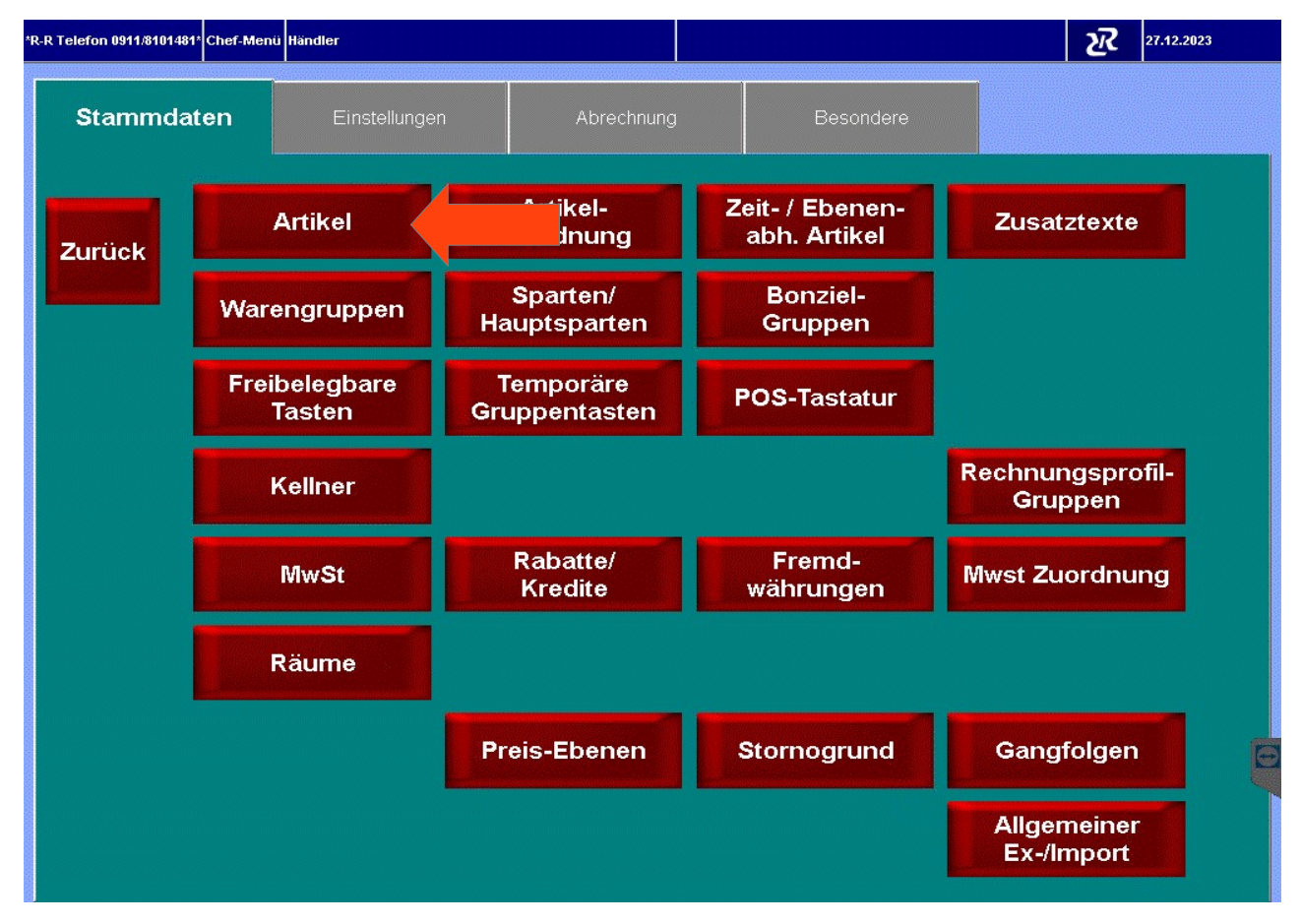

#### Den Artikel Divers Küche in der Liste suchen und auf den Artikel drücken ( Achtung Divers Küche kann auch eine andere Artikelnummer sein )

| elefon 0911/8101481* | Artikel-Verwaltı | ung Händler  |                       |       |                  |       |              | <u>ہ</u> ک | 1:12:37           |
|----------------------|------------------|--------------|-----------------------|-------|------------------|-------|--------------|------------|-------------------|
|                      | PLU              | Kurz- Name   | Rechnungs-Name        | Preis | Waren-<br>gruppe | Folge | Bon-<br>ziel | Rabat      | <b>t</b> Provisio |
| Lurück               | 8517             | Telefon      | Telefon               | -0,01 | 850              | 0     | 1            | +          | -                 |
|                      | 8518             | Einkauf 19   | Einkauf 19%           | -0,01 | 850              | 0     | 1            | +          |                   |
|                      | 8519             | Einkauf 7%   | Einkauf 7%            | -0,01 | 850              | 0     | 1            | +          |                   |
|                      | 8520             | Einkauf 10   | Einkauf 10,7%         | -0,01 | 850              | 0     | 1            | +          |                   |
|                      | 8521             | Einkauf 0%   | Einkauf 0%            | -0,01 | 850              | 0     | 1            | +          |                   |
|                      | 8522             | Dekoration   | Dekoration 19%        | -0,01 | 850              | 0     | 1            | +          | -                 |
| uchen                | 8523             | Dekoration   | Dekoration 7%         | -0,01 | 850              | 0     | 1            | +          | :<br>             |
| action               | 9000             | Divers Küc   | Divers Küche          |       | 900              | 0     | 3            | +          | -                 |
|                      | 9001             | Divers Get   | Divers Getränke       | 0,00  | 901              | 0     | 1            | +          | -                 |
| Alle                 | 9002             | Zigaretten   | Zigaretten            | 6,00  | 902              | 0     | 1            | +          | -                 |
| Indern               | 9003             | Trinkgeld    | Trinkgeld             | 0,00  | 910              | 0     | 5            | +          | -                 |
|                      | 9004             | Gutschein    | Gutschein Verkauf     | 0,00  | 990              | 0     | 5            |            | :<br>             |
|                      | 9005             | Bezahlt m.   | Bezahlt m. Gutschein  | -0,01 | 990              | 0     | 5            | +          |                   |
|                      | 9006             | Pfand +      | Pfand +               | 0,00  | 97               | 0     | 1            | +          |                   |
|                      | 9007             | Pfand -      | Pfand -               | -0,01 | 98               | 0     | 5            | +          | -                 |
| rucken               | 9998             | Lieferung    | Lieferung             | 0,00  | 998              | 0     | 5            | +          | -                 |
| IGGRET               |                  |              |                       |       |                  |       |              |            |                   |
| ezepte               |                  | +            | #                     | #     |                  |       |              | +          |                   |
| rucken               | 🗷 Ändei          | rungen bestä | atigen 🗖 Serien-Neuan | lage  | J                | Seri  | ien-Är       | nderu      | ng                |

## Im Feld I.H. 7,00 drücken

| R Telefon 0911/810 | 1481* Artik | el Bearbeiten | Händler               |             | í   | Inderung  |             |        |           | R | 11:12:50              |  |
|--------------------|-------------|---------------|-----------------------|-------------|-----|-----------|-------------|--------|-----------|---|-----------------------|--|
| Zurück             | Allge       | emein         | Text E                | nstellungen | Dru | icken     | Rechte      |        | Sonstige  |   |                       |  |
| Zaruck             | Art.Nr.     |               | Rechnungs-Bezeichnung |             | g   | Gruppe    | Folge       |        | Bonziel   |   | Beilagen-<br>gruppe   |  |
|                    |             | 9000          | Divers Küche          | •           |     | 0900      | -           |        |           | 3 | 0000                  |  |
| Löschen            | Preis       | 5             | Einst.Preis           | Sparte      |     | Hauptspa  | arte        | Dur    | chl.Sort. |   | Beilagen-<br>seite    |  |
|                    |             | 0,00          | 0,00                  |             | 223 |           | 5           |        |           |   |                       |  |
| Neu                | I.H.        | MwSt<br>7,00  | H. Provision<br>Cein  |             | Ta  | ra (Gramn | i)<br>  □ A | artike | l gespern | t | Beilagen<br>seite Dor |  |
| 1 Normal           |             | 19,00         |                       | -11         | 1   | -11       | 1           |        |           |   |                       |  |
| 2 Aus.Ha           | us          | 7,00          |                       | 6 7         |     | 8 9       | 0           |        | ß         |   | +                     |  |
| 5 Keine N          | /lwSt       | 0,00          |                       |             | 1   |           | 1           |        |           | + |                       |  |
| 0 Erlösko          | onto        | 19,00         | t                     | ZI          | L   | i         | •           | р      | ü         |   | +                     |  |
| 1 Erlösko          | onto        | 7,00          |                       | 1.1         |     | 1.1       |             | 11 .   | 11 .      | 1 |                       |  |
| 2 Erlösko          | onto        | 0,00          | 9                     | n           | J   | ĸ         | 1           |        | a         |   |                       |  |
| ł                  | 1           |               | , j1                  | bn          |     | m   ,     |             |        | -         |   | +                     |  |
|                    |             |               |                       |             |     |           |             |        |           |   | shift                 |  |

### Im Fenster auf 1 Normal drücken um 19% auszuwählen

| *R-R Telefon 0911/8101 | Änderung                | R                         | 11:12:50   |            |               |           |       |                        |
|------------------------|-------------------------|---------------------------|------------|------------|---------------|-----------|-------|------------------------|
| Zurück                 | Allgemein               | Text Einstellungen E      |            | Prucken    | Sonstige      |           |       |                        |
|                        | Art.Nr.                 | Rechnungs-E               | ezeichnung | Gruppe     | Folge         | Bonziel   | <br>! | Beilagen-<br>gruppe    |
|                        | 9000                    | Divers Küche              |            | 0900       |               |           | 3     | 0000                   |
| Löschen                | Preis                   | Einst.Preis               | Sparte     | Hauptspa   | rte Dur       | chl.Sort. |       | Beilagen-<br>seite     |
|                        | 0,00                    | 0,00                      | 223        | B          | 5             |           |       |                        |
| Neu                    | MwSt<br>I.H. a.<br>7,00 | H. Provision<br>7,00 Kein | T          | ara (Gramm | )<br>□ Artike | l gespern | t     | Beilagen-<br>seite Don |
| 1 Normal               | 19,00                   |                           |            |            |               |           |       |                        |
| 2 Aus.Hau              | us 7,00                 |                           | 6 7        | 8 9        | 0             | ß         |       | +                      |
| 5 Keine M              | lwSt 0,00               |                           |            |            | 1             |           | +     |                        |
| 10 Erlösko             | nto 19,00               | t 🛛                       | zu         | i (        | p p           | ü         |       | +                      |
| 11 Erlösko             | nto 7,00                |                           | 1.1.       |            | 1             |           | 1     |                        |
| 12 Erlösko             | nto 0,00                | g                         | hj         | k          | i j č         | a         |       | *                      |
| •                      |                         | · Í                       | b n        | m ] ,      |               | - []      |       | +<br>shift             |

#### Taste Enter drücken und mit Ja bestätigen

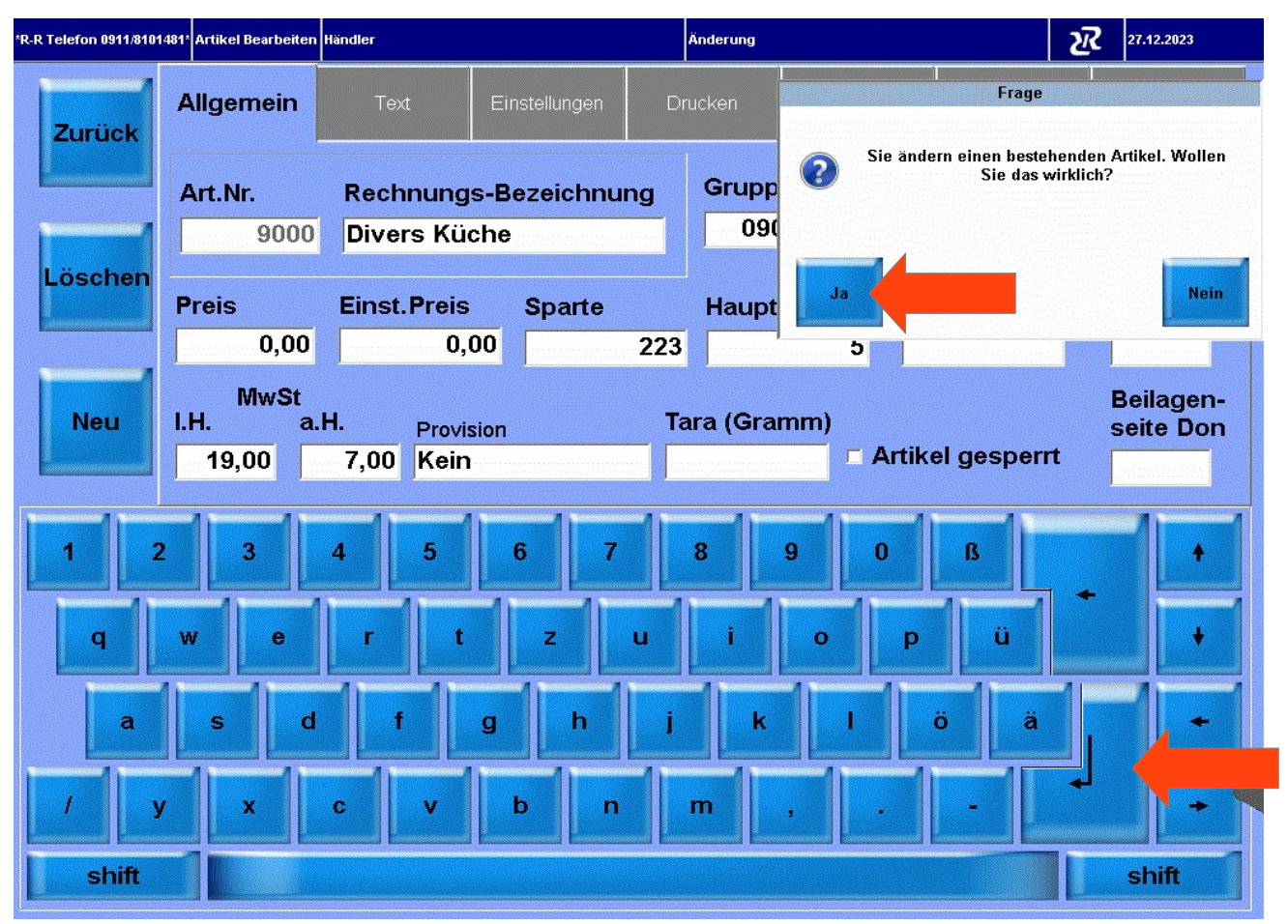

### 2x die Taste Zurück drücken

| elefon 0911/8101481* | Artikel-Verwaltı | ung Händler  |                       |       |                  |       |              | R     | 11:13:34          |  |
|----------------------|------------------|--------------|-----------------------|-------|------------------|-------|--------------|-------|-------------------|--|
|                      | PLU              | Kurz- Name   | Rechnungs-Name        | Preis | Waren-<br>gruppe | Folge | Bon-<br>ziel | Rabat | <b>t</b> Provisio |  |
| Zurück               |                  | Telefon      | Telefon               | -0,01 | 850              | 0     |              | +     | -                 |  |
| Suchen               | 8518             | Einkauf 19   | Einkauf 19%           | -0,01 | 850              | 0     | 1            | +     |                   |  |
|                      | 8519             | Einkauf 7%   | Einkauf 7%            | -0,01 | 850              | 0     | 1            | +     | s sas-s           |  |
|                      | 8520             | Einkauf 10   | Einkauf 10,7%         | -0,01 | 850              | 0     | 1            | +     | 5 878 <b>-</b> 9  |  |
|                      | 8521             | Einkauf 0%   | Einkauf 0%            | -0,01 | 850              | 0     | 1            | +     | 9 2002 <b>-</b> 3 |  |
|                      | 8522             | Dekoration   | Dekoration 19%        | -0,01 | 850              | 0     | 1            | +     | )<br>             |  |
|                      | 8523             | Dekoration   | Dekoration 7%         | -0,01 | 850              | 0     | 1            | +     |                   |  |
|                      | 9000             | Divers Küc   | Divers Küche          | 0,00  | 900              | 0     | 3            | +     | -                 |  |
|                      | 9001             | Divers Get   | Divers Getränke       | 0,00  | 901              | 0     | 1            | +     | -                 |  |
| Alle                 | 9002             | Zigaretten   | Zigaretten            | 6,00  | 902              | 0     | 1            | +     |                   |  |
| Andern               | 9003             | Trinkgeld    | Trinkgeld             | 0,00  | 910              | 0     | 5            | +     |                   |  |
|                      | 9004             | Gutschein    | Gutschein Verkauf     | 0,00  | 990              | 0     | 5            | +     |                   |  |
|                      | 9005             | Bezahlt m.   | Bezahlt m. Gutschein  | -0,01 | 990              | 0     | 5            | +     |                   |  |
|                      | 9006             | Pfand +      | Pfand +               | 0,00  | 97               | 0     | 1            | +     |                   |  |
|                      | 9007             | Pfand -      | Pfand -               | -0,01 | 98               | 0     | 5            | +     | -                 |  |
| rucken               | 9998             | Lieferung    | Lieferung             | 0,00  | 998              | 0     | 5            | +     | -                 |  |
| ezepte               |                  | + +          |                       |       | +                |       |              | ÷     |                   |  |
| rucken               | 🗷 Änder          | rungen bestä | ätigen 🗆 Serien-Neuar | nlage | 1                | Seri  | ien-Ăr       | nderu | ng                |  |